# HUMAN RESOURCES MANAGEMENT SYSTEM

# PeopleSoft Version 9.0 ePRF

UNIVERSITY OF HOUSTON-CLEAR LAKE Training/ Reference Guide

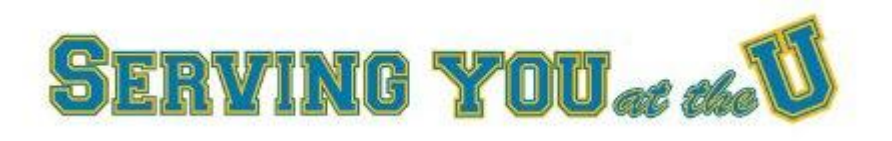

#### Overview

The electronic Personnel Request Form (ePRF Form) allows the user to request to create a new position, update an existing position, or inactivate a position. By updating an existing position, the user can request to change the funding on a position or transfer the position to another department. The user can also request to change the classification/rank or standard hours/FTE on a benefits-eligible position.

### eForms Home Page

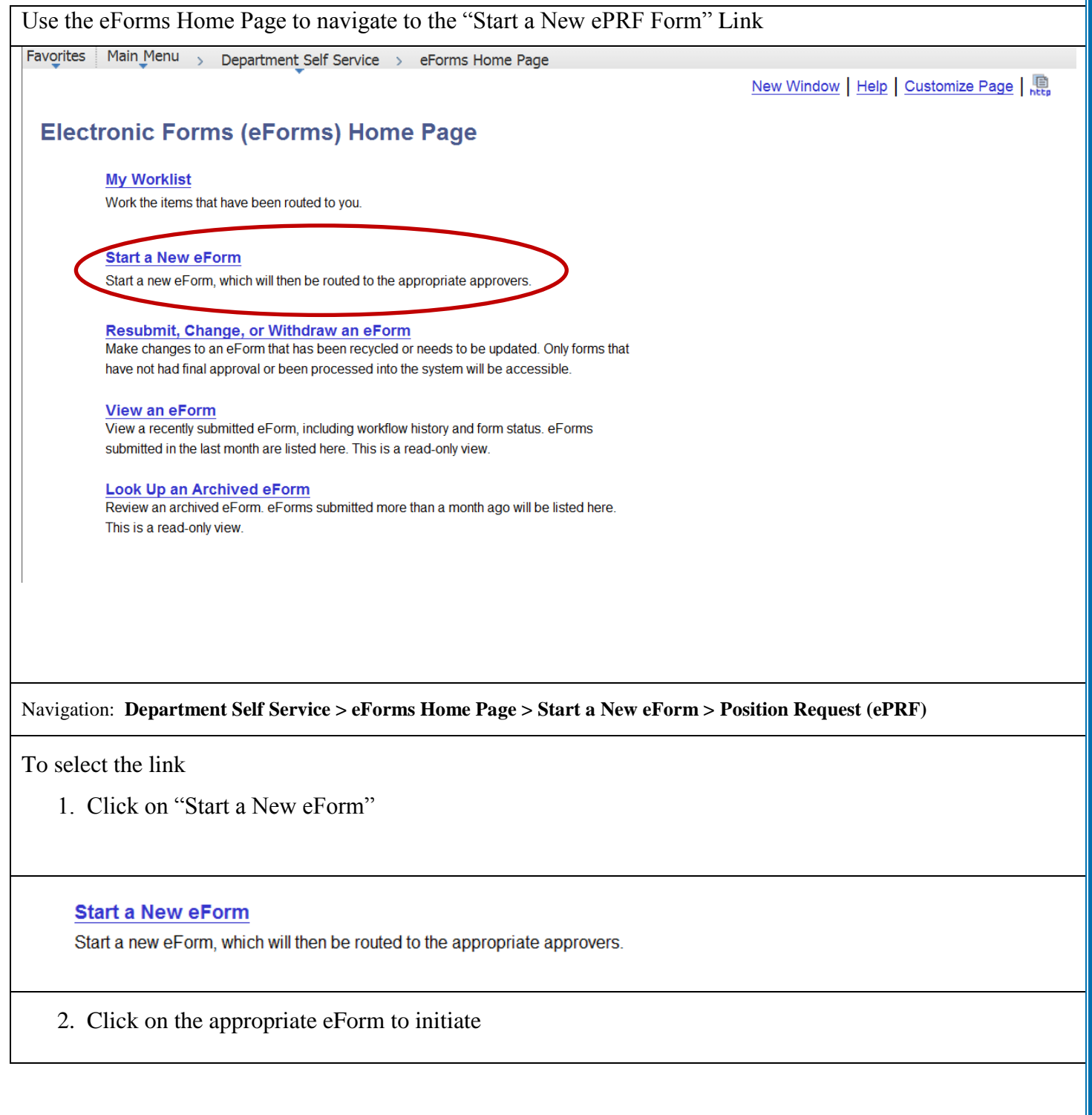

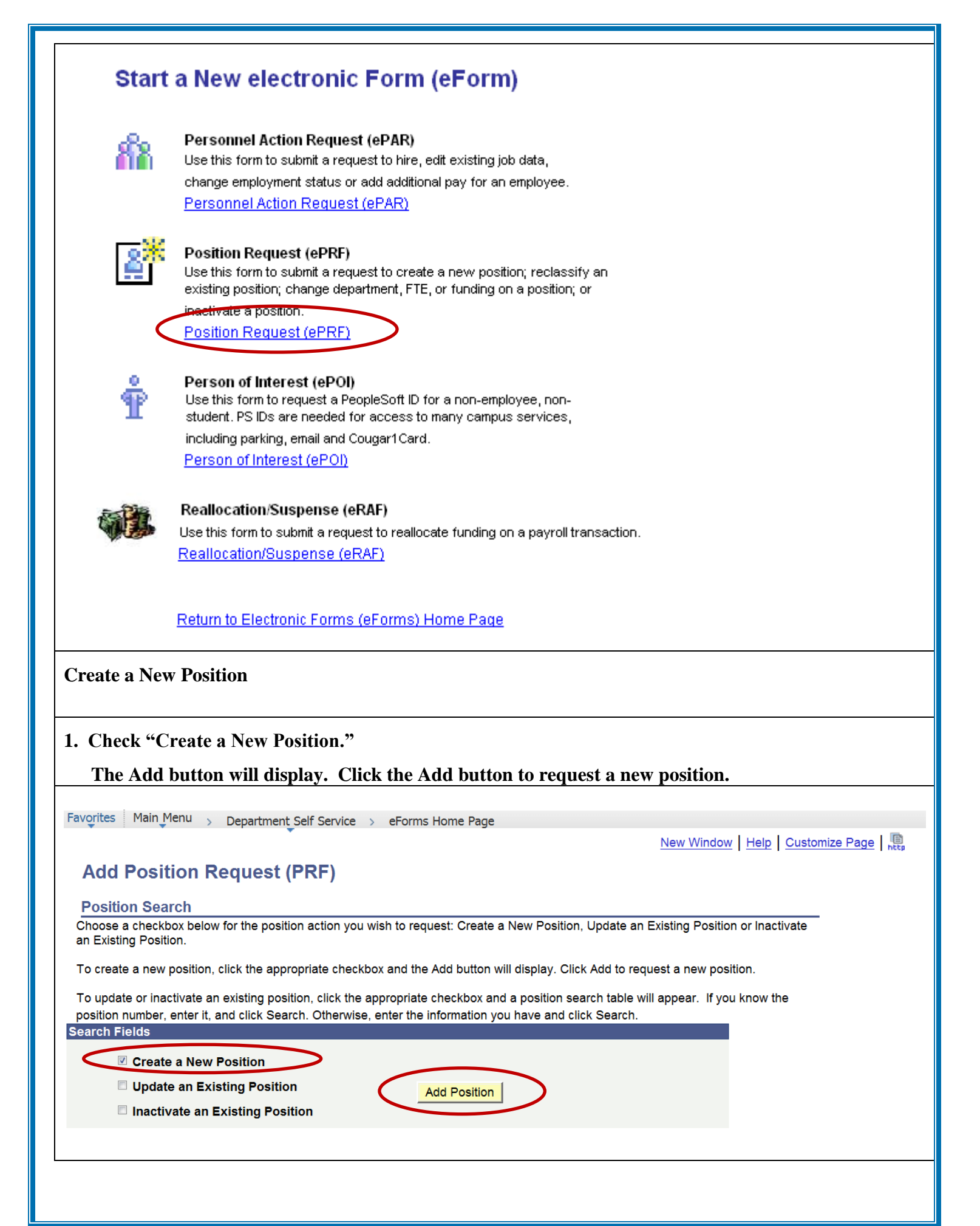

| 2. Enter Effectiv                                | e Date and Depar                          | rtment Information:             |                                                   |   |
|--------------------------------------------------|-------------------------------------------|---------------------------------|---------------------------------------------------|---|
| <ul><li>Effective I</li><li>Department</li></ul> | Date (Must be with nt #                   | in current fiscal year o        | or within fiscal year available for budget entry) |   |
| <ul><li>Location C</li><li>Reports to</li></ul>  | Code (Will default<br>Position (If applic | to Location Code assoc<br>able) | ciated with Department; can be overridden)        |   |
| Favorites Main Men                               | u > Department_Se                         | If Service > eForms Home        | e Page                                            | l |
| Add Positio                                      | n Request (PF                             | RF)                             |                                                   |   |
| Step 1 of 3: Pos                                 | ition Information                         |                                 |                                                   |   |
| Complete the fields b                            | pelow with the appropri                   | ate position information that   | is being requested.                               |   |
| Position Informatio                              | ın                                        |                                 |                                                   |   |
|                                                  |                                           |                                 |                                                   |   |
| Requested Action:                                | Create a New Position                     | on                              | eForm ID: 202608                                  |   |
| *Effective Date:                                 | 09/01/2011                                |                                 | Position Data                                     |   |
| Position Number:                                 | NEW                                       |                                 |                                                   |   |
| Present Job<br>Code/Title:                       |                                           |                                 |                                                   |   |
| Incumbent(s):                                    |                                           |                                 |                                                   |   |
| Department Inforn                                | nation                                    |                                 |                                                   |   |
| *Donartmont:                                     | C0047                                     |                                 |                                                   |   |
| Department.                                      |                                           | SOE Advising                    |                                                   |   |
| Business Unit:                                   | HR759                                     | UH Clear Lake                   |                                                   |   |
| *Location Code:                                  | C601 Q                                    | Bayou Building                  |                                                   |   |
| Reports To<br>Position:                          | ٩                                         |                                 |                                                   |   |
|                                                  |                                           |                                 |                                                   |   |

#### 3. Enter Job Classification Information

Select:

- Reg/Temp Reg (benefits-eligible), Temp (non-benefits-eligible)
- Empl Class-Faculty, Prof/Admin Staff, Support Staff.
- If Reg Position, Select whether to:
  - Use Existing Job Code Enter Proposed Job Code
  - Create New Job Code Contact HRIS/Compensation Specialist at extension 2166.

If Temp Position, Enter Proposed Job Code

Enter Proposed Annual Salary (If applicable)

| Job Classification I                                                           | nformation                                                             |                                         |                                     |                 |             |
|--------------------------------------------------------------------------------|------------------------------------------------------------------------|-----------------------------------------|-------------------------------------|-----------------|-------------|
| *Reg/Temp:                                                                     | Regular -                                                              |                                         |                                     |                 |             |
| *Empl Class:                                                                   | Prof/Admin Staff                                                       | •                                       |                                     |                 |             |
|                                                                                | <ul> <li>Use Existing Job Code</li> <li>Create New Job Code</li> </ul> | O Update Ex                             | isting Job Code                     |                 |             |
| Proposed:<br>*Job Code/Title:                                                  | 3110 🔍 Academic Advisor                                                | Salary Plan: MNT                        | Salary Grade: 030                   | Annual Salary:  | 35000.00    |
| 4. Enter Standa                                                                | ard Hours/FTE                                                          |                                         |                                     |                 |             |
| If Reg Position,<br>• Enter Sta<br>If Temp Position<br>• Standard<br>on Job Da | ndard Hours; FTE will popula<br>Hours will default to 1 and F<br>ata   | ate based upon St<br>TE will default to | andard Hours<br>9.03, since Standar | d Hours and FTE | are entered |
| Standard Hours/FT                                                              | E                                                                      |                                         |                                     |                 |             |
| *Standard Hours:                                                               | 40.00 FTE: 1.00                                                        |                                         |                                     |                 |             |
|                                                                                |                                                                        | << Search                               | Next >>                             |                 |             |
|                                                                                |                                                                        |                                         |                                     |                 |             |

#### 5. Enter Budget Information

- Speedtype(s)
- Distrb %(s) (Must total 100%)
- Funding End Date (If Grant or Contract)

## Add Position Request (PRF)

#### Step 2 of 3: Budget Information

Complete the fields below with the appropriate budget information that is being requested.

| Position Information        |             |                   |               |                |            |
|-----------------------------|-------------|-------------------|---------------|----------------|------------|
| Requested Action:           | Create a Ne | w Position        |               | eForm ID:      | 202610     |
| Position Number:            | NEW         |                   |               |                |            |
| Proposed Job<br>Code/Title: | 3110        | Academ            | ic Advisor    |                |            |
| Incumbent(s):               |             |                   |               |                |            |
| Budget Information          | _           |                   |               |                |            |
|                             |             |                   |               |                |            |
|                             |             |                   |               |                |            |
| *Speedtype(s)               | Combinati   | ion Code(s)       | *Distrb %(s)  | Funding End Da | <u>ate</u> |
| 00759-11330                 | Q 1051-C00  | 47-A0230-NA       | 100 000       |                | 👸 🛨 🗕      |
|                             |             |                   | 100.000       | I              |            |
|                             |             | Distribution % To | otal: 100.000 |                |            |
|                             |             | Distribution % To | otal: 100.000 | evious         | Next >>    |
|                             |             | Distribution % To | otal: 100.000 | evious         | Next >>    |

| 6. Finalize Form |  |
|------------------|--|
|------------------|--|

#### Step 3 of 3: Finalize Form

Enter any relevant information requested where indicated and/or comments in the "Your Comment" field to be included with this form.

| osition Number: NEW<br>troposed Job 3110 Academic Advisor<br>inder Title:<br>neumbent(s):                                                                                                    | osition Number: NEW<br>roposed Job 3110 Academic Advisor<br>incumbent(s):<br>tode/Title:<br>acumbent(s):<br>tode/Title:<br>tode/Title:<br>tode/Title:<br>tode/Title:<br>tode/Title:<br>tode/Title:<br>tode/Title:<br>Action Reason<br>Position Change New Position<br>2 Budget Change<br>tachments<br>Description Add New Document<br>View Description File size Author Created Date/Time<br>1 View 09/23/11 11:29:06AM<br>Submit<br>priments<br>pour Comment:<br>reate new Academic Advisor position for SOE<br>omment History:<br><pre> </pre>                                                                                                    | osition Number: NEW<br>roposed Job 3110 Academic Advisor<br>incumbent(s):<br>ction(s) & Reason(s)<br>Action Reason<br>1 Position Change New Position<br>2 Budget Change<br>tachments<br>Description Add New Document<br>View Description File size Author Created Date/Time<br>09/23/11 11:29:06AM<br>Pomments<br>pour Comment:<br>reate new Academic Advisor position for SOE<br>pomment History: Kolone Submit                                                                                                    | equested Action:                                                       | Create a Ne    | ew Position      |        |                         |
|----------------------------------------------------------------------------------------------------|----------------------------------------------------------------------------------------------------|----------------------------------------------------------------------------------------------------|------------------------------------------------------------------------|----------------|------------------|--------|-------------------------|
| Proposed Job<br>Code/Title:<br>ncumbent(s):       3110       Academic Advisor         Action(s) & Reason(s)       Reason         Action Change       New Position         2 Budget Change       New Position         2 Budget Change       Add New Document         View Description File size Author Created Date/Time         1 View       09/23/11 11:29:06AM         2 Norment:       Oreate new Academic Advisor position for SOE         Comment History:       <         Yervious       Hold                                                                                                    | Proposed Job 3110 Academic Advisor   Code/Title: numbent(s):     Action Reason   1 Position Change New Position   2 Budget Change     ttachments      Description Add New Document   1 View Description   1 View Description           Omments    Our Comment:   Our Comment:   Our Comment:   Our Comment:   Our Comment:   Our Comment:   Our Comment:   Our Comment:   Our Comment:   Our Comment:   Our Line   Our Line         Our Line Our Line                                                                                                    | Proposed Job 3110 Academic Advisor<br>Code/Title:<br>ncumbent(s):<br>Action(s) & Reason(s)<br>Action Reason<br>1 Position Change New Position<br>2 Budget Change<br>ttachments<br>Description Add New Document<br>1 View Description File size Author Created Date/Time<br>1 View 09/23/11 11:29:06AM C                                                                                                    | osition Number:                                                        | NEW            |                  |        |                         |
| Action (s) & Reason(s)           Action         Reason           1 Position Change         New Position           2 Budget Change         New Position           Attachments         Add New Document           View         Description           View         Description           View         Og/23/11 11:29:06AM                                                                                                    | ncumbent(s):<br>action(s) & Reason(s)<br>Action<br>1 Position Change<br>2 Budget Change<br>New Position<br>2 Budget Change<br>ttachments<br>Description Add New Document<br>View Description File size Author Created Date/Time<br>1 View 09/23/11 11:29:06AM<br>Omments<br>our Comment:<br>Create new Academic Advisor position for SOE<br>omment History:<br>                                                                                                    | Incumbent(s):  Action Action Reason Action Reason Action Reason Position Change Reason Position Change Reason Reason Reas | Proposed Job<br>Code/Title:                                            | 3110           | Academic Advisor |        |                         |
| Action(s) & Reason(s)          Action       Reason         1 Position Change       New Position         2 Budget Change       New Position         Attachments       Add New Document         Description       Add New Document         View       Description         1 View       Og/23/11 11:29:06AM         1 View       Og/23/11 11:29:06AM         comments         Your Comment:         Create new Academic Advisor position for SOE         Comment History:                                                                                                    | Action       Reason         Action       Reason         1 Position Change       New Position         2 Budget Change       New Position         ttachments         Description         View       Description         View       Obj(23/11 11:29:06AM         1 View       Opj(23/11 11:29:06AM         Comments         our Comment:         Comment:         Comment:         Or Comment:         Or Comment:         Ot                                                                                                    | Action(s) & Reason(s)          Action       Reason         1 Position Change       New Position         2 Budget Change       New Position         Add New Document         View         Description         View       Description         View       Og/23/11 11:29:06AM         Omments         Comment:         Comment History:         Comment History:                                                                                                    | ncumbent(s):                                                           |                |                  |        |                         |
| Action       Reason         1 Position Change       New Position         2 Budget Change       New Position         Attachments                                                                                                    | Action       Reason         1       Position Change       New Position         2       Budget Change       New Position         ttachments         Description         View       Description       Add New Document         1       View       Description       File size         1       View       09/23/11 11:29:06AM       Image: Created Date/Time         0       Omments       09/23/11 11:29:06AM       Image: Create Date/Time         onomments         our Comment:       Image: Create new Academic Advisor position for SOE       Image: Create new Academic Advisor position for SOE         omment History:       Image: Create new Hold       Submit                                                                                                    | Action       Reason         1 Position Change       New Position         2 Budget Change       New Position         Attachments       Add New Document         View       Description         View       Description         View       09/23/11 11:29:06AM         omments       Comment:         Create new Academic Advisor position for SOE         comment History:       Vous                                                                                                    | ction(s) & Reason                                                      | ı(s)           |                  |        |                         |
| 1 Position Change   2 Budget Change     Attachments   Description   View   Description   View   Description   File size   Author   Created Date/Time   09/23/11 11:29:06AM   Comments Comment: Create new Academic Advisor position for SOE Comment History: Comment History: Comment History:                                                                                                    | 1 Position Change   2 Budget Change     New Position   2 Budget Change     ttachments   Description   View Description   View Description   File size Author   Created Date/Time 09/23/11 11:29:06AM     omments   our Comment:   Create new Academic Advisor position for SOE     omment History:        <                                                                                                    | 1 Position Change       New Position         2 Budget Change             Add New Document             View       Description             View       Description             View       Description             View       Description             Omments             Cour Comment:             Create new Academic Advisor position for SOE             Comment History:             <                                                                                                    | Action                                                                 | <u> </u>       |                  |        | Reason                  |
| 2 Budget Change                                                                                                    | 2 Budget Change                                                                                                    | 2 Budget Change                                                                                                    | 1 Position Cha                                                         | ange           |                  |        | New Position            |
| Attachments         Description <ul> <li>Add New Document</li> <li>View</li> <li>Description</li> <li>File size</li> <li>Author</li> <li>Created Date/Time</li> <li>O9/23/11 11:29:06AM</li> </ul> Omments           'our Comment:           Create new Academic Advisor position for SOE           Comment History: <ul> <li>&lt;&lt;<li>&lt;&lt; Previous</li> <li>Hold</li> <li>Submit</li> </li></ul>                                                                                                    | Totage change         ttachments         Description         View         Description         View         Optimized colspan="2">Created Date/Time         Optimized colspan="2">Optimized colspan="2">Optimized colspan="2">Optimized colspan="2">Optimized colspan="2">Optimized colspan="2">Created Date/Time         Optimized colspan="2">Optimized colspan="2">Optimized colspan="2"         Optimized colspan="2" | Strachments         Description       Image: Author         View       Description         File size       Author         Ormments         Your Comment:         Orreate new Academic Advisor position for SOE         Comment History:                                                                                                    | 2 Budget Char                                                          | nge            |                  |        |                         |
| Add New Document         View       Description         View       Og/23/11 11:29:06AM         Omments         Cour Comment:         Previous         Hold         Submit                                                                                                    | ttachments   Description   View   Description   File size   Author   Created Date/Time   09/23/11 11:29:06AM        omments  our Comment:  Create new Academic Advisor position for SOE  omment History:                                                                                                    | ttachments         View       Description         I       View         Opmments         Sour Comment:         Dreate new Academic Advisor position for SOE         Omment History:             <                                                                                                    |                                                                        |                |                  |        |                         |
| Description     View   Description   File size   Author   Created Date/Time   09/23/11 11:29:06AM     omments   Your Comment:   Create new Academic Advisor position for SOE     Comment History:     <                                                                                                    | Description     View   Description   File size   Author   Created Date/Time   09/23/11 11:29:06AM     omments   our Comment:   Create new Academic Advisor position for SOE     Omment History:     <                                                                                                    | Description     View   Description   File size   Author   Created Date/Time   09/23/11 11:29:06AM     omments   Cour Comment:   Create new Academic Advisor position for SOE     Comment History:     << Previous                                                                                                    |                                                                        |                |                  |        |                         |
| Description Add New Document     View Description     File size Author     Omments     Your Comment:   Create new Academic Advisor position for SOE      Comment History:     <     < <th>Description Add New Document     View Description     File size Author        1 View     09/23/11     09/23/11     09/23/11     09/23/11     1     View     09/23/11     09/23/11     09/23/11     09/23/11     09/23/11     11     12     09/23/11     11     12     09/23/11     11     12     09/23/11     11     11     11     11     12     13     14     15     15     16     17     17     18     111     1111     1111     11111     11111     11111     11111     11111     11111     11111     111111     111111111111111111111111111111111111</th> <th>Description Image: Add New Document     View Description     I View     Omments     Create new Academic Advisor position for SOE     Comment History:     &lt;     &lt;</th> <th>ttachments</th> <th></th> <th></th> <th></th> <th></th> | Description Add New Document     View Description     File size Author        1 View     09/23/11     09/23/11     09/23/11     09/23/11     1     View     09/23/11     09/23/11     09/23/11     09/23/11     09/23/11     11     12     09/23/11     11     12     09/23/11     11     12     09/23/11     11     11     11     11     12     13     14     15     15     16     17     17     18     111     1111     1111     11111     11111     11111     11111     11111     11111     11111     111111     111111111111111111111111111111111111                                                                                                    | Description Image: Add New Document     View Description     I View     Omments     Create new Academic Advisor position for SOE     Comment History:     <     <                                                                                                    | ttachments                                                             |                |                  |        |                         |
| View Description File size Author Created Date/Time   1 View 09/23/11 11:29:06AM •   Comments Create new Academic Advisor position for SOE Create new Academic Advisor position for SOE Comment History:    Comment History:                                                                                                    | View Description File size Author Created Date/Time   1 View 09/23/11 11:29:06AM •                                                                                                    | View Description File size Author Created Date/Time   1 View 09/23/11 11:29:06AM •   comments /our Comment: Create new Academic Advisor position for SOE comment History: <a href="https://www.eleman.org"></a> Comment History: <a href="https://www.eleman.org"></a>                                                                                                    | Description                                                            |                |                  | •      | Add New Document        |
| 1 View     omments   Your Comment:   Create new Academic Advisor position for SOE     Comment History:     << Previous                                                                                                    | 1 View   09/23/11 11:29:06AM     omments   our Comment:   Oreate new Academic Advisor position for SOE   Omment History:     << Previous                                                                                                    | 1       View       09/23/11 11:29:06AM         comments       Vour Comment:         Create new Academic Advisor position for SOE       Image: Comment History:         comment History:       <                                                                                                    | View                                                                   | Description    | File size        | Author | Created Date/Time       |
| omments         our Comment:         Create new Academic Advisor position for SOE         omment History:         << Previous                                                                                                    | omments   our Comment:   Create new Academic Advisor position for SOE   omment History:     << Previous                                                                                                    | omments         Create new Academic Advisor position for SOE         comment History:             <                                                                                                    | 1 View                                                                 |                |                  |        | 09/23/11 11:29:06AM     |
| our Comment:   Create new Academic Advisor position for SOE   omment History: <a href="https://www.selfatting.org">&lt;&lt;&lt; Previous</a> Hold Submit                                                                                                    | our Comment:   Create new Academic Advisor position for SOE   omment History:     << Previous   Hold   Submit                                                                                                    | omments         Dreate new Academic Advisor position for SOE         omment History:         <<         Previous         Hold         Submit                                                                                                    |                                                                        |                |                  |        |                         |
| comment History: <pre><comment history:<="" pre=""></comment></pre>                                                                                                    | omment History: <pre></pre> <pre></pre> <pre></pre> <pre></pre> <pre></pre> <pre>Hold Submit</pre>                                                                                                    | Comment History:                                                                                                    |                                                                        |                |                  | _      |                         |
|                                                                                                    |                                                                                                    |                                                                                                    | omments<br>our Comment:<br>Dreate new Academic                         | Advisor positi | ion for SOE      |        |                         |
|                                                                                                    |                                                                                                    |                                                                                                    | omments<br>our Comment:<br>Create new Academic<br>omment History:      | Advisor positi | ion for SOE      |        | << Previous Hold Submit |
|                                                                                                    |                                                                                                    |                                                                                                    | omments<br>four Comment:<br>Create new Academic<br>comment History:    | Advisor positi | ion for SOE      |        | << Previous Hold Submit |
|                                                                                                    |                                                                                                    |                                                                                                    | omments<br>four Comment:<br>Create new Academic<br>omment History:     | Advisor positi | ion for SOE      |        | << Previous Hold Submit |
|                                                                                                    |                                                                                                    |                                                                                                    | omments<br>our Comment:<br>Create new Academic<br>omment History:      | Advisor positi | ion for SOE      |        | << Previous Hold Submit |
|                                                                                                    |                                                                                                    |                                                                                                    | omments<br>four Comment:<br>Create new Academic                        | Advisor positi | ion for SOE      |        | << Previous Hold Submit |
|                                                                                                    |                                                                                                    |                                                                                                    | omments<br>four Comment:<br>Create new Academic                        | Advisor positi | ion for SOE      |        | << Previous Hold Submit |
|                                                                                                    |                                                                                                    |                                                                                                    | omments<br>four Comment:<br>Create new Academic                        | Advisor positi | ion for SOE      |        | << Previous Hold Submit |
|                                                                                                    |                                                                                                    |                                                                                                    | omments<br>Tour Comment:<br>Create new Academic<br>Create new History: | Advisor positi | ion for SOE      |        | << Previous Hold Submit |
|                                                                                                    |                                                                                                    |                                                                                                    | omments<br>Tour Comment:<br>Create new Academic<br>Comment History:    | Advisor positi | ion for SOE      |        | << Previous Hold Submit |
|                                                                                                    |                                                                                                    |                                                                                                    | omments<br>Four Comment:<br>Create new Academic                        | Advisor positi | ion for SOE      |        | << Previous Hold Submit |

| Note: If there is<br>a Budget Change<br>applicable.       | a Position Ch<br>e, the form wi               | ange, the form will rou<br>Il route to the Budget D                             | te to the HR<br>Department a                  | Department f<br>and Office of S                   | for approval. If there is<br>Sponsored Programs, if                      |
|-----------------------------------------------------------|-----------------------------------------------|---------------------------------------------------------------------------------|-----------------------------------------------|---------------------------------------------------|--------------------------------------------------------------------------|
| Note: Once the I<br>form and it is exe<br>authorized. The | HR Departme<br>ecuted, the in<br>form will be | ent, Budget Department<br>itiator will receive an er<br>available for view with | t, and Office<br>nail informi<br>the new posi | of Sponsored<br>ng them that t<br>ition # and apj | Programs approves the<br>the form has been<br>proved job classification. |
| 7. View Approve                                           | ed Form                                       |                                                                                 |                                               |                                                   |                                                                          |
| Navigation: Departm                                       | nent Self Servic                              | e > eForms Home Page > Vi                                                       | ew an eForm >                                 | Position Reques                                   | t (ePRF)                                                                 |
| View Positio                                              | n Request                                     | (PRF)                                                                           |                                               |                                                   |                                                                          |
| Step 1 of 2: View                                         | Position Re                                   | quest                                                                           |                                               |                                                   |                                                                          |
| This page displays the                                    | data that was ente                            | ered on the form and associated                                                 | comments.                                     |                                                   |                                                                          |
|                                                           |                                               |                                                                                 |                                               |                                                   |                                                                          |
| Position Information                                      |                                               |                                                                                 |                                               |                                                   |                                                                          |
| Requested Action:                                         | Create a New P                                | osition                                                                         | Pos                                           | sition Data                                       |                                                                          |
| Position Number:                                          | NEW                                           |                                                                                 |                                               |                                                   |                                                                          |
| Incumbent(s):                                             |                                               |                                                                                 |                                               |                                                   |                                                                          |
| New Position Informa                                      | tion                                          |                                                                                 |                                               |                                                   |                                                                          |
|                                                           |                                               |                                                                                 |                                               |                                                   |                                                                          |
| Effective Date:                                           | 09/01/2011                                    |                                                                                 | eForm ID:                                     | 202610                                            |                                                                          |
| Department:                                               | C0047                                         | SOE Advising                                                                    |                                               |                                                   |                                                                          |
| Business Unit:                                            | HR759                                         | UH Clear Lake                                                                   |                                               |                                                   |                                                                          |
| Location Code:                                            | C601                                          | Bayou Building                                                                  |                                               |                                                   |                                                                          |
| Reports To Position:                                      |                                               |                                                                                 |                                               |                                                   |                                                                          |
| Reg/Temp:                                                 | Regular                                       |                                                                                 |                                               |                                                   |                                                                          |
|                                                           |                                               |                                                                                 |                                               |                                                   |                                                                          |
|                                                           |                                               |                                                                                 |                                               |                                                   |                                                                          |
|                                                           |                                               |                                                                                 |                                               |                                                   |                                                                          |
|                                                           |                                               |                                                                                 |                                               |                                                   |                                                                          |
|                                                           |                                               |                                                                                 |                                               |                                                   |                                                                          |
|                                                           |                                               |                                                                                 |                                               |                                                   |                                                                          |
|                                                           |                                               |                                                                                 |                                               |                                                   |                                                                          |
|                                                           |                                               |                                                                                 |                                               |                                                   |                                                                          |

| Empl Class:              | Prof/A      | dmin Staff      |             |                      |         |               |     |                |           |     |
|--------------------------|-------------|-----------------|-------------|----------------------|---------|---------------|-----|----------------|-----------|-----|
|                          |             | Use Existing    | Job Code    | O Update             | Existin | g Job Code    |     |                |           |     |
|                          |             | Create New      | Job Code    |                      |         |               |     |                |           |     |
| Proposed:                |             |                 |             |                      |         |               |     |                |           |     |
| Job Code/Title:          | 3110        | Academic Adviso | r           | Salary Plan:         | MNT     | Salary Grade: | 030 | Annual Salary: | \$35,000. | .00 |
| Approved:                |             |                 |             |                      |         |               |     |                |           |     |
| Job Code/Title:          |             |                 |             | Salary Plan:         |         | Salary Grade: |     |                |           |     |
|                          |             |                 | Hirir       | ng Range From:       |         | To:           |     |                |           |     |
| Standard Hours:          | 40 00       | FTE:            | 1 00        |                      |         |               |     |                |           |     |
| New Budget Informa       | ation       |                 |             |                      |         |               |     |                |           |     |
| Budget Effective D       | ate: 09/    | 01/2011         |             |                      |         |               |     |                |           |     |
| Speedtype(s)             |             | Combination Co  | ode(s)      | Distrb %             | (s) F   | unding End Dt |     |                |           |     |
| 00759-11330              |             | 1051-C0047-A0   | 230-NA      | 10                   | 0.000   |               |     |                |           |     |
|                          |             |                 | Distributio | 0/ <b>T</b> atala 40 | 0.000   |               |     |                |           |     |
|                          |             |                 | Distributio | on % lotal: 10       | 0.000   |               |     |                |           |     |
| Action(s) & Reason       | l(s)        |                 |             |                      |         |               |     |                |           |     |
| Action                   | hango       |                 | Re          | eason<br>w Pocition  |         |               |     |                |           |     |
| 2 Budget Ch              | ange        |                 | INC         | EW FUSICION          |         |               |     |                |           |     |
| Attachments              |             |                 |             |                      |         |               |     |                |           |     |
| View Descripti           | ion Filo    | aizo Author     |             | Frantod Data/Time    |         |               |     |                |           |     |
| 1 View                   |             | Aution          | 0           | 9/23/11 11:40:32     | AM      |               |     |                |           |     |
|                          |             |                 |             |                      |         |               |     |                |           |     |
|                          |             |                 |             |                      |         |               |     |                |           |     |
| Comments                 |             |                 |             |                      |         |               |     |                |           |     |
| Comment History:         |             |                 |             |                      |         |               |     |                |           |     |
| ** Fri. Sep 23 11, 11:39 | :10 AM      |                 | [           | << Previous          |         | Nevt >>       |     |                |           |     |
| Create new Academic A    | Advisor pos | ition for SOE   |             | << FIENDUS           |         | Next 22       |     |                |           |     |
|                          |             |                 |             |                      |         |               |     |                |           |     |
|                          |             |                 |             |                      |         |               |     |                |           |     |
|                          |             |                 |             |                      |         |               |     |                |           |     |
|                          |             |                 |             |                      |         |               |     |                |           |     |
|                          |             |                 |             |                      |         |               |     |                |           |     |
|                          |             |                 |             |                      |         |               |     |                |           |     |
|                          |             |                 |             |                      |         |               |     |                |           |     |

| pdate an Existing Position                                                                                                    |        |
|----------------------------------------------------------------------------------------------------|--------|
| Check "Update an Existing Position."                                                                                                    |        |
| The Existing Position Search page will display. Enter the position # to be updated, or enter information you have and click search.                                                                                                    | r the  |
| Add Position Request (PRF)                                                                                                    |        |
| Position Search                                                                                                    |        |
| Choose a checkbox below for the position action you wish to request: Create a New Position, Update an Existing Position of<br>Inactivate an Existing Position.                                                                                                | r      |
| To create a new position, click the appropriate checkbox and the Add button will display. Click Add to request a new position                                                                                                    |        |
| To update or inactivate an existing position, click the appropriate checkbox and a position search table will appear. If you know<br>position number, enter it, and click Search. Otherwise, enter the information you have and click Search.<br>earch Fields | ow the |
| Create a New Position                                                                                                    |        |
| Update an Existing Position                                                                                                    |        |
| Inactivate an Existing Position                                                                                                    |        |
| Existing Position Search                                                                                                    |        |
| Position Number: 00020143                                                                                                    |        |
| Department: C0046                                                                                                    |        |
|                                                                                                    |        |
| Job Code:                                                                                                    |        |
| Job Title:                                                                                                    |        |
| Search Clear Cancel                                                                                                    |        |
| Select position # from Position Result.                                                                                                    |        |
|                                                                                                    |        |
| osition Number Department Job Code Job Title                                                                                                    |        |
| 0020143 C0046 5016 Secretary                                                                                                    |        |
|                                                                                                    |        |

| <ul> <li>3. Enter Effective</li> <li>Effective</li> <li>Departmeter</li> <li>Make requered</li> <li>Departmeter</li> <li>Departmeter</li> <li>Location</li> </ul> | ve Date and Depa<br>Date (Must be with<br>ent Information with<br>puested changes as<br>ment #<br>n Code (Will defau | rtment Information:<br>hin current fiscal year<br>ll populate from positio<br>applicable to:<br>lt to Location Code ass | or within fiscal year available for budget entry)<br>on data.<br>sociated with Department: can be overridden) |
|----------------------------------------------------------------------------------------------------|----------------------------------------------------------------------------------------------------|----------------------------------------------------------------------------------------------------|----------------------------------------------------------------------------------------------------|
| Add Positio                                                                                                    | on Request (P                                                                                                    | PRF)                                                                                                    | nat is being requested.                                                                                       |
| Position Information                                                                                                    | on<br>n: Update Existing Pos                                                                                         | sition                                                                                                    | eForm ID: 202668                                                                                              |
| *Effective Date                                                                                                    | 10/1/2011 🕅                                                                                                    | )                                                                                                    | Position Data                                                                                                 |
| Position Number:                                                                                                    | 00020143                                                                                                    |                                                                                                    |                                                                                                    |
| Present Job<br>Code/Title:<br>Incumbent(s):                                                                                                    | 5016 Secre                                                                                                    | tary                                                                                                    |                                                                                                    |
| Department Inform                                                                                                    | nation                                                                                                    |                                                                                                    |                                                                                                    |
| *Department:<br>Business Unit:                                                                                                    | C0046 Q<br>HR759                                                                                                    | SOE Dean's Office<br>UH Clear Lake                                                                                      |                                                                                                    |
| *Location Code:                                                                                                    | C601 🔍                                                                                                    | Bayou Building                                                                                                    |                                                                                                    |
| Reports To<br>Position:                                                                                                    | 00020151 🔍                                                                                                    | Sr Business Coord                                                                                                    |                                                                                                    |
|                                                                                                    |                                                                                                    |                                                                                                    |                                                                                                    |

| 4. Enter Job Cl<br>If Reg Po | assification Information                                                             |
|------------------------------|--------------------------------------------------------------------------------------|
| If Reg Po                    |                                                                                      |
|                              | isition, Select:                                                                     |
| EI<br>Current I              | mpl Class<br>ob Classification Information will populate from position data          |
| Select wh                    | iether to:                                                                           |
| • E1                         | nter Proposed Job Code                                                               |
| • To                         | o Create New Job Code – Contact HRMS/Compensation Specialist at extension 2166       |
| • N                          | o Change (default) – If no change to job classification is requested                 |
| Enter Pro<br>Select Re       | posed Annual Salary (II applicable)                                                  |
|                              |                                                                                      |
| Job Classification I         | nformation                                                                           |
| Reg/Temp:                    | Regular                                                                              |
| *Empl Class:                 | Support Staff 🗸                                                                      |
|                              | Use Existing Job Code Update Existing Job Code                                       |
|                              | Create New Job Code O No Change                                                      |
| Current:                     |                                                                                      |
| Job Code/Title:              | 5016SecretarySalary Plan:HRYSalary Grade:080Annual Salary:\$24,772.80                |
| Proposed:                    |                                                                                      |
| *Job Code/Title:             | 5020Solary Plan:Solary Grade:100Annual Calary:\$26,000.00\$26,000.00\$26,000.00      |
| Position Change Re           | eason                                                                                |
| Action:                      | Position Change                                                                      |
| Activiti                     | Reason: Job Re-Classification                                                        |
| 5. Enter Standa              | ard Hours/FTE                                                                        |
| If Reg Do                    | osition                                                                              |
| Make                         | changes to Standard Hours as applicable: FTE will populate based upon Standard Hours |
|                              |                                                                                      |
|                              |                                                                                      |
| Standard Hours/FT            |                                                                                      |
| *Standard Hours:             | 40.00 FTE: 1.00                                                                      |
|                              | << Search Next >>                                                                    |
|                              |                                                                                      |
|                              |                                                                                      |
|                              |                                                                                      |
|                              |                                                                                      |
|                              |                                                                                      |
|                              |                                                                                      |
|                              |                                                                                      |

#### 6. Enter Budget Information

Budget Information will populate from the department budget table. Make requested changes as applicable to:

- Speedtype(s)
- Distrb %(s) (Must total 100%)
- Funding End Date (If Grant or Contract)

### Add Position Request (PRF)

#### Step 2 of 3: Budget Information

Complete the fields below with the appropriate budget information that is being requested.

| Position Information        |             |                             |               |              |
|-----------------------------|-------------|-----------------------------|---------------|--------------|
| Requested Action:           | Update Exis | ting Position               | eForm ID:     | 202668       |
| Position Number:            | 00020143    |                             |               |              |
| Proposed Job<br>Code/Title: | 5020        | Sr Secretary                |               |              |
| Incumbent(s):               |             |                             |               |              |
| Budget Information          |             |                             |               |              |
| *Sneedtracto)               | Combinati   | on Code(s)                  | Funding End D | ate          |
| 00750 11222                 | Q 2051-C004 | 46-A0234-N 100.00           |               | <b>H</b> + - |
| 00759-11555                 |             |                             | •             |              |
| 00739-11333                 | D           | istribution % Total: 100.0  | 000           |              |
| 00739-11333                 | D           | vistribution % Total: 100.0 | 000           |              |

## Add Position Request (PRF)

#### Step 3 of 3: Finalize Form

Enter any relevant information requested where indicated and/or comments in the "Your Comment" field to be included with this form.

| Position Information                                  | I                            |                  |        |             |                |        |
|-------------------------------------------------------|------------------------------|------------------|--------|-------------|----------------|--------|
| Requested Action:                                     | Update Exis                  | sting Position   |        |             |                |        |
| Position Number:                                      | 00020143                     |                  |        |             |                |        |
| Proposed Job<br>Code/Title:                           | 5020                         | Sr Secretary     |        |             |                |        |
| Incumbent(s):                                         |                              |                  |        |             |                |        |
| Action(s) & Reason                                    | (s)                          |                  |        |             |                |        |
| Action                                                | Reason                       |                  |        |             |                |        |
| 1 Position Ch                                         | Change Job Re-Classification |                  |        |             |                |        |
| Attachments                                           |                              |                  |        |             |                |        |
| Description                                           |                              |                  | •      | Add New Do  | cument         |        |
| View                                                  | Description                  | <u>File size</u> | Author | <u>c</u>    | reated Date/Ti | ime    |
| 1 View                                                |                              |                  |        | 1           | 0/17/11 11:21: | 26AM 🖃 |
| Comments                                              |                              |                  | 1      |             |                |        |
| Your Comment:<br>Reclassify to Sr. Secr<br>10/1/2011. | retary effective             | 8                |        |             |                |        |
| Comment History:                                      |                              |                  |        | << Previous | Hold           | Submit |
|                                                       |                              |                  |        |             |                |        |
|                                                       |                              |                  |        |             |                |        |

| 7. Finalize Form                                                                                                    | 7. Finalize Form                                                                                                    |  |  |  |  |
|----------------------------------------------------------------------------------------------------|----------------------------------------------------------------------------------------------------|--|--|--|--|
|                                                                                                    |                                                                                                    |  |  |  |  |
| Message                                                                                                    | $\boxtimes$                                                                                                    |  |  |  |  |
| Outbacittée forme 0 (240                                                                                                    |                                                                                                    |  |  |  |  |
| Submit this form? (246                                                                                                    | 42,112)                                                                                                    |  |  |  |  |
| The form will be directe                                                                                                    | ed to the next approver, if any.                                                                                                    |  |  |  |  |
|                                                                                                    | Yes                                                                                                    |  |  |  |  |
|                                                                                                    |                                                                                                    |  |  |  |  |
|                                                                                                    |                                                                                                    |  |  |  |  |
|                                                                                                    |                                                                                                    |  |  |  |  |
| Add Position                                                                                                    | Request (PRF)                                                                                                    |  |  |  |  |
| Step 3 of 3: Form                                                                                                    | Finalized                                                                                                    |  |  |  |  |
| This form will now be fo                                                                                                    | prwarded to the appropriate Approver.                                                                                                    |  |  |  |  |
|                                                                                                    |                                                                                                    |  |  |  |  |
| Position Information                                                                                                    |                                                                                                    |  |  |  |  |
| Requested Action:                                                                                                    | Update Existing Position                                                                                                    |  |  |  |  |
| Position Number:                                                                                                    | 00020143                                                                                                    |  |  |  |  |
| Proposed Job                                                                                                    | 5020 Sr Secretary                                                                                                    |  |  |  |  |
| Incumbent(s):                                                                                                    |                                                                                                    |  |  |  |  |
|                                                                                                    |                                                                                                    |  |  |  |  |
| Form Status                                                                                                    |                                                                                                    |  |  |  |  |
| eForm ID: 202668                                                                                                    |                                                                                                    |  |  |  |  |
| Coll/Div Business Adm                                                                                                    | nstr for further processing.                                                                                                    |  |  |  |  |
| Go Te Worklist                                                                                                    |                                                                                                    |  |  |  |  |
| View This Form                                                                                                    |                                                                                                    |  |  |  |  |
| <u>Go To eForms Home P</u>                                                                                                    | age                                                                                                    |  |  |  |  |
| Note: If there is a position change, the form will route to the HR Department for approval. If there is a Budget Change, the form will route to the Budget Department and Office of Sponsored Programs, if applicable. |                                                                                                    |  |  |  |  |
| Note: Once the HR<br>approves the form a<br>form has been author<br>and budget effective                                                                                                    | Department, Budget Department, and/or Office of Sponsored Programs<br>and it is executed, the initiator will receive an email informing them that the<br>prized. The form will be available for view with the approved job classification<br>e date. |  |  |  |  |

| . View Appro                 | oved Form          | n                       |                   |                   |             |             |                    |             |
|------------------------------|--------------------|-------------------------|-------------------|-------------------|-------------|-------------|--------------------|-------------|
| avigation: <b>Depa</b>       | artment Sel        | f Service > eForm       | 15 Home Page      | e > View a        | n eForn     | 1 > Positio | n Request (ePF     | RF)         |
| View Positio                 | n Reques           | st (PRF)                |                   |                   |             |             |                    |             |
| Step 1 of 2: Vie             | w Position         | Request                 |                   |                   |             |             |                    |             |
| This page displays the       | e data that was    | entered on the form ar  | nd associated cor | nments.           |             |             |                    |             |
|                              |                    |                         |                   |                   |             |             |                    |             |
| Position Information         |                    |                         |                   |                   |             |             |                    |             |
| Requested Action:            | Update Existin     | g Position              |                   |                   | Posit       | ion Data    |                    |             |
| Position Number:             | 00020143           |                         |                   |                   |             |             |                    |             |
| Incumbent(s):                | Barbara Kelley     | y                       |                   |                   |             |             |                    |             |
| New Position Informa         | ation              |                         |                   | Current Pos       | sition Info | rmation     |                    |             |
| Effective Date:              | 10/01/2011         |                         |                   | Effective         | Date:       | 09/01/2009  | eForm ID:          | 202668      |
| Department:                  | C0046              | SOE Dean's Offic        | æ                 | Departmen         | nt:         | C0048       | SOE Dean's Of      | fice        |
| Business Unit:               | HR759              | UH Clear Lake           |                   | Business          | Unit:       | HR759       | UH Clear Lake      |             |
| Location Code:               | C801               | Bayou Building          |                   | Location 0        | Code:       | C601        | Bayou Building     | 1           |
| Reports To Position:         | 00020151           | Sr Business Coord       | d                 | Reports To        | o Position  | 00020151    | Sr Business Coo    | ord         |
| Reg/Temp:                    | Regular            |                         |                   | Reg/Temp          | :           | Regular     |                    |             |
| Empl Class:                  | Support Staf       | f                       |                   | Empl Clas         | is:         | Support Sta | ff                 |             |
|                              |                    | Use Existing Job        | Code O            | Update Exis       | ting Job C  | ode         |                    |             |
|                              |                    | Create New Job C        | Code 📀            | No Change         |             |             |                    |             |
| Current:                     | 5040 0             |                         | Calas: Bl         |                   | Calaa.      | ander one   | Annual Salaan      |             |
| Job Code/fide.               | 5010 Sed           | etary                   | Salary Fig        | ап. нкт           | Salary C    | Made. 080   | Annuar Salary.     | 324,772.80  |
| Proposed:<br>Job Code/Title: | 5020 Sr S          | ecretary                | Salary P          | an: HRY           | Salary 0    | Grade: 100  | Annual Salary:     | \$26,000,00 |
|                              | 0020 010           | cociary                 | ,-                |                   | ,           |             | ······,            | 020,000.00  |
| Approved:                    |                    |                         | Salary P          | an:               | Salary (    | irade:      |                    |             |
| oob oodermite.               |                    |                         | ine Dennes Free   |                   | oundry o    | T           |                    |             |
|                              |                    | HIT                     | ing Range: From   |                   |             | 10:         |                    |             |
| Standard Hours:              | 40.00              | FTE: 1.00               |                   | Standard          | Hours:      | 40.00       | FTE: 1.00          |             |
| New Budget Informatio        | on                 |                         | Curr              | ent Budget Inf    | ormation    |             |                    |             |
| Speedtype(s) Co              | mbination Code     | e(s) Distrb %(s) Fundir | ng End Dt         |                   | Combina     | tion Code   |                    |             |
| 00759-11333                  | 51-C0046-A023      | 4- 100.000              | <u>Sr</u>         | <u>eedtype(s)</u> | (s)         |             | istrb %(s) Funding | End Dt      |
| INA                          | 1                  |                         | 00                | 759-11333         | NA          | J40-A0234-  | 100.000            |             |
| Action(s) & Reason(s)        | )                  |                         |                   |                   |             |             |                    |             |
| Action                       | ,<br><u>Reason</u> |                         |                   |                   |             |             |                    |             |
| 1 Position Change            | Job Re-Cla         | ssification             |                   |                   |             |             |                    |             |
|                              |                    |                         |                   |                   |             |             |                    |             |
|                              |                    |                         |                   |                   |             |             |                    |             |

| Inactivate an Existing Position |  |  |  |  |
|---------------------------------|--|--|--|--|
| Search Fields                   |  |  |  |  |
| Create a New Position           |  |  |  |  |
| Update an Existing Position     |  |  |  |  |
| Inactivate an Existing Position |  |  |  |  |

If a position has been eliminated due to budget constraints, HR will inactivate the position. If the department chooses to inactivate a position, making it unavailable for future use, please contact the HRIS/Compensation Specialist in the Office of Human Resources.

#### Notes:

| - |  |
|---|--|
|   |  |
|   |  |
|   |  |